## **Abgesicherter Modus Outlook**

Bei Problemen mit Outlook (Plugins, Outlook startet nicht korrekt) kann es helfen, Outlook im abgesicherten Modus zu starten.

Dazu wie folgt vorgehen:

- 1. Windowstaste + R drücken
- 2. Fenster "Ausführen" öffnet sich
- 3. outlook /safe eingeben und mit OK bestätigten

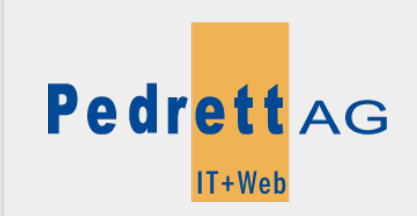

Dieses Dokument stammt aus dem Wiki der Pedrett IT+Web AG. Unter Berücksichtigung der Nutzungsbedingungen ist eine Weiterverbreitung des Inhalts erlaubt, solange die Pedrett IT+Web AG als Autor genannt wird.

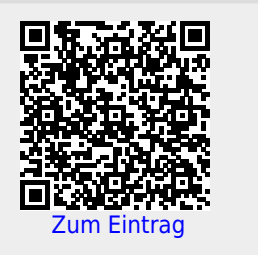